## NATIONAL CHAMPIONSHIPS

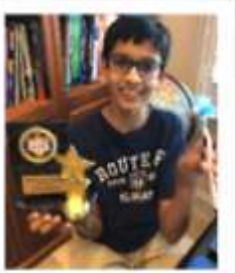

Please join us at least 15 prior to event. If you have never participated, we suggest you login at least 30 min prior. You must compete on the day/time of your event. Questions will be on <u>web.Webex.com</u> meeting-enter answers on <u>Livetournament.Perennialmath.com</u>

#### TOURNAMENT DATE/TIME **Grade 8 Individual Students** May 12 11:00 EST/ 10:00 CST Grade 8 Team (1 computer per team) May 12 1:00 EST/ 12:00 CST **Grade 7 Individual Students** May 13 11:00 EST/ 10:00 CST Grade 7 Team (1 computer per team) May 13 1:00 EST/ 12:00 CST Grade 6 Individual Students May 14 11:00 EST/ 10:00 CST May 14 1:00 EST/ 12:00 CST Grade 6 Team (1 computer per team) **Grade 5 Individual Students** May 15 11:00 EST/ 10:00 CST May 15 1:00 EST/ 12:00 CST Grade5 Team (1 computer per team) **Grade 4 Individual Students** May 16 11:00 EST/ 10:00 CST May 16 1:00 EST/ 12:00 CST Grade 4 Team (1 computer per team) Grade 3 Individual Students May 19 11:00 EST/ 10:00 CST Grade 3 Team (1 computer per team) May 19 1:00 EST/ 12:00 CST

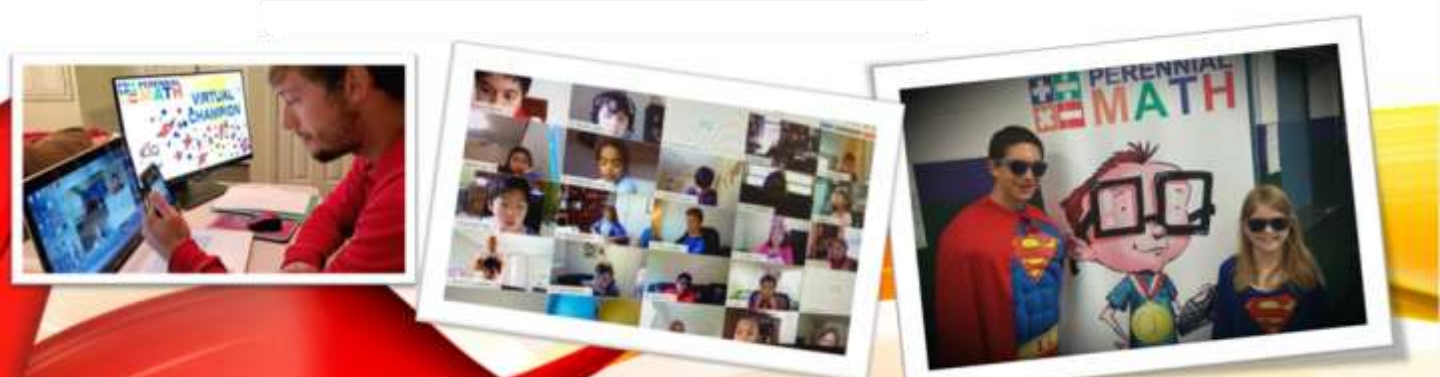

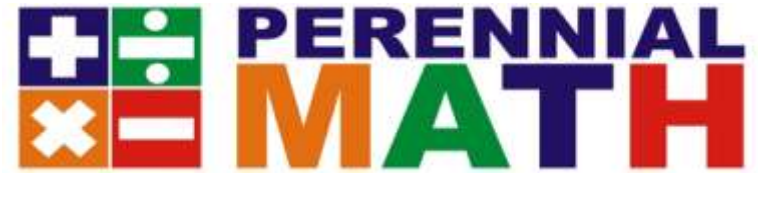

### **Virtual Tournament Sign In**

Classes will need to enter **2 different sites** for the tournament. First, **JOIN** the **web.Webex.com** meeting to see the questions and host. Second, log in to livetournament.perennialmath.com site to enter your answers. <u>Only 1</u> <u>Web.WebEx.com meeting should be open in the same room</u> or you will get audio feedback. Only 1 computer is needed per competitor/team to enter answers. Web.WebEx.com Meeting number and Livetournament Log in Codes were sent at registration. Please check your spam. They are also resent on the day of the event.

#### 1. Go to web.webex.com and click JOIN A MEETING

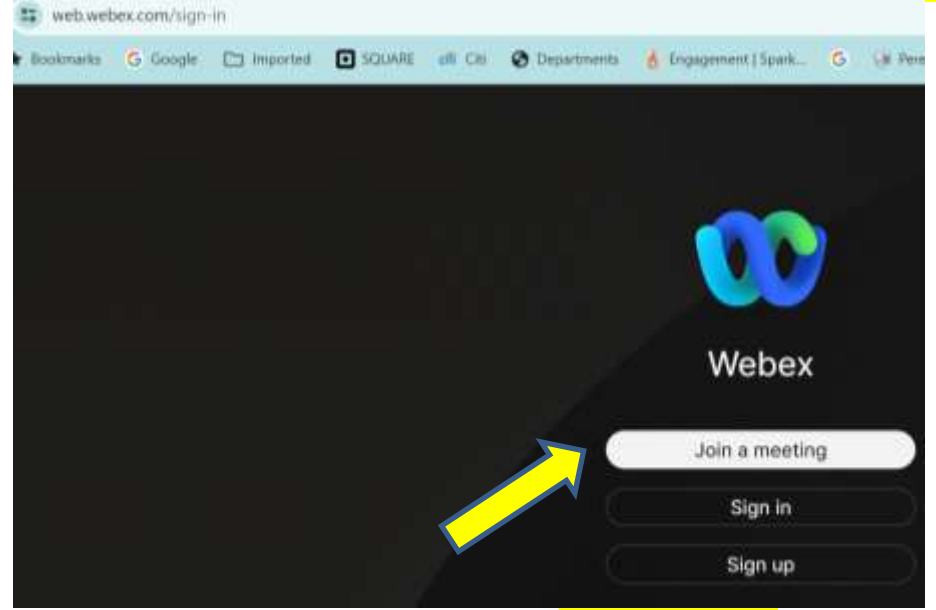

### 2- Put in the meeting number 626038783 in the box and Join as

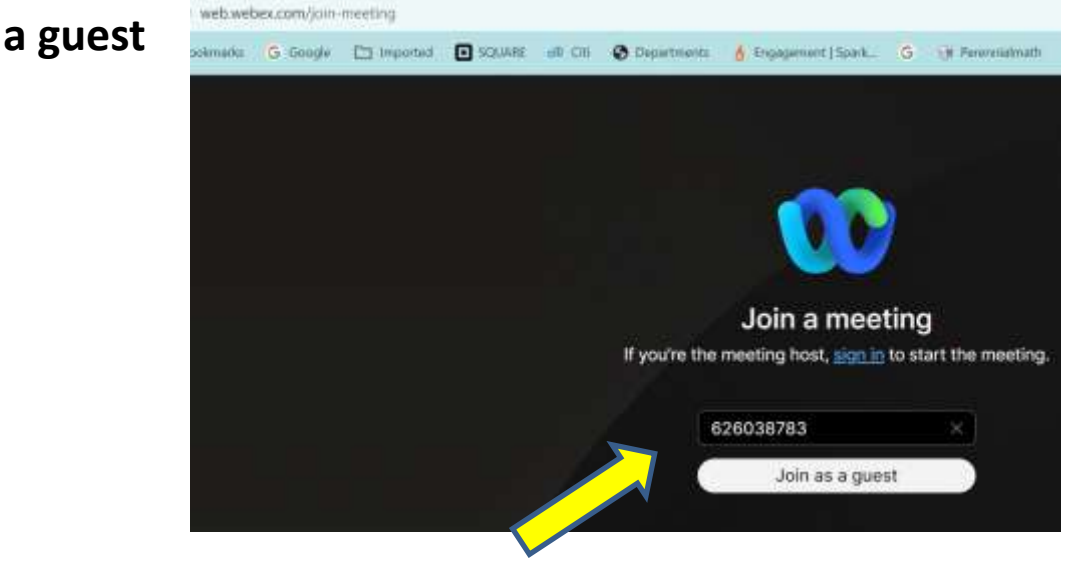

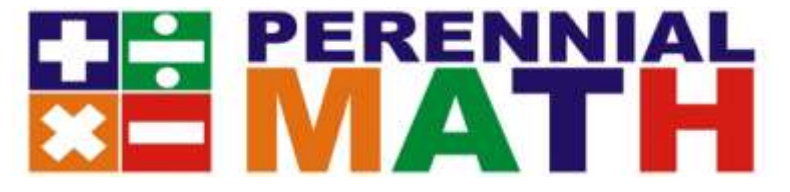

#### 3- You may see a box appear that asks you to Join the Cisco Webex Meeting in your browser at webex.com

cisco Webes

Perennial Math Tournament

#### Starting Cisco Webex Meetings...

Click Open Cisco Webex Meetings if you see a message from your browser. If you don't see a message from your browser, open the desktop app.

## 4- Type in your <u>School/Team Name</u>, and the sponsor email address.

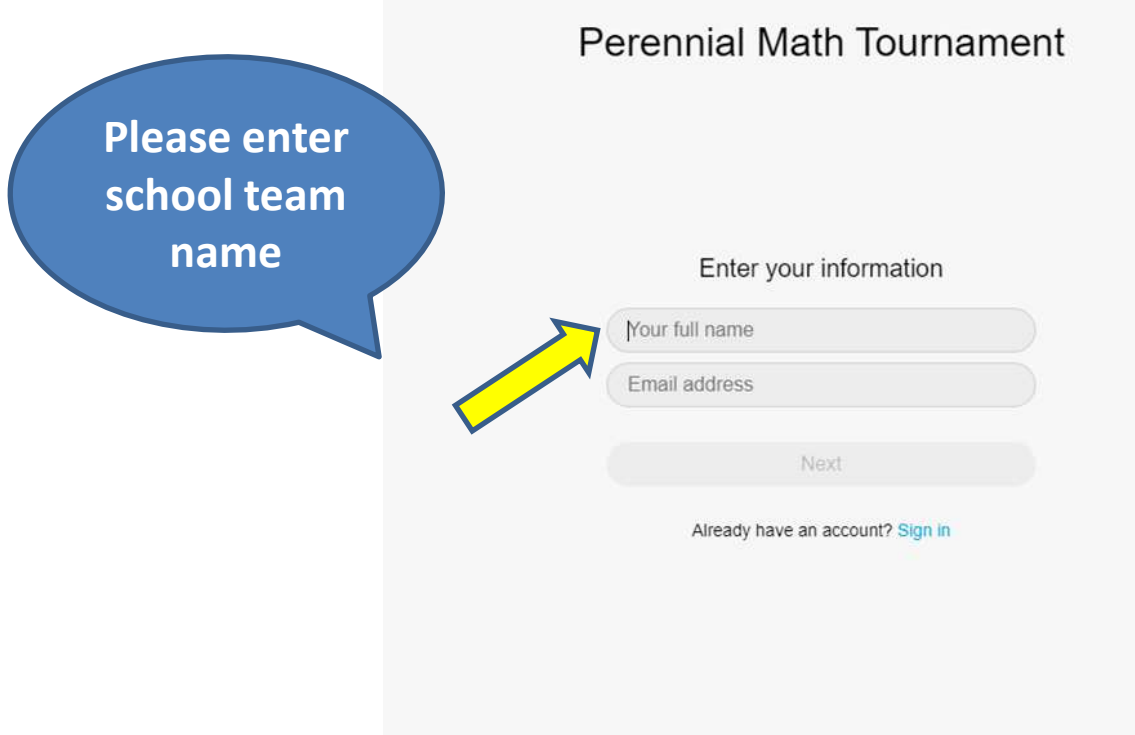

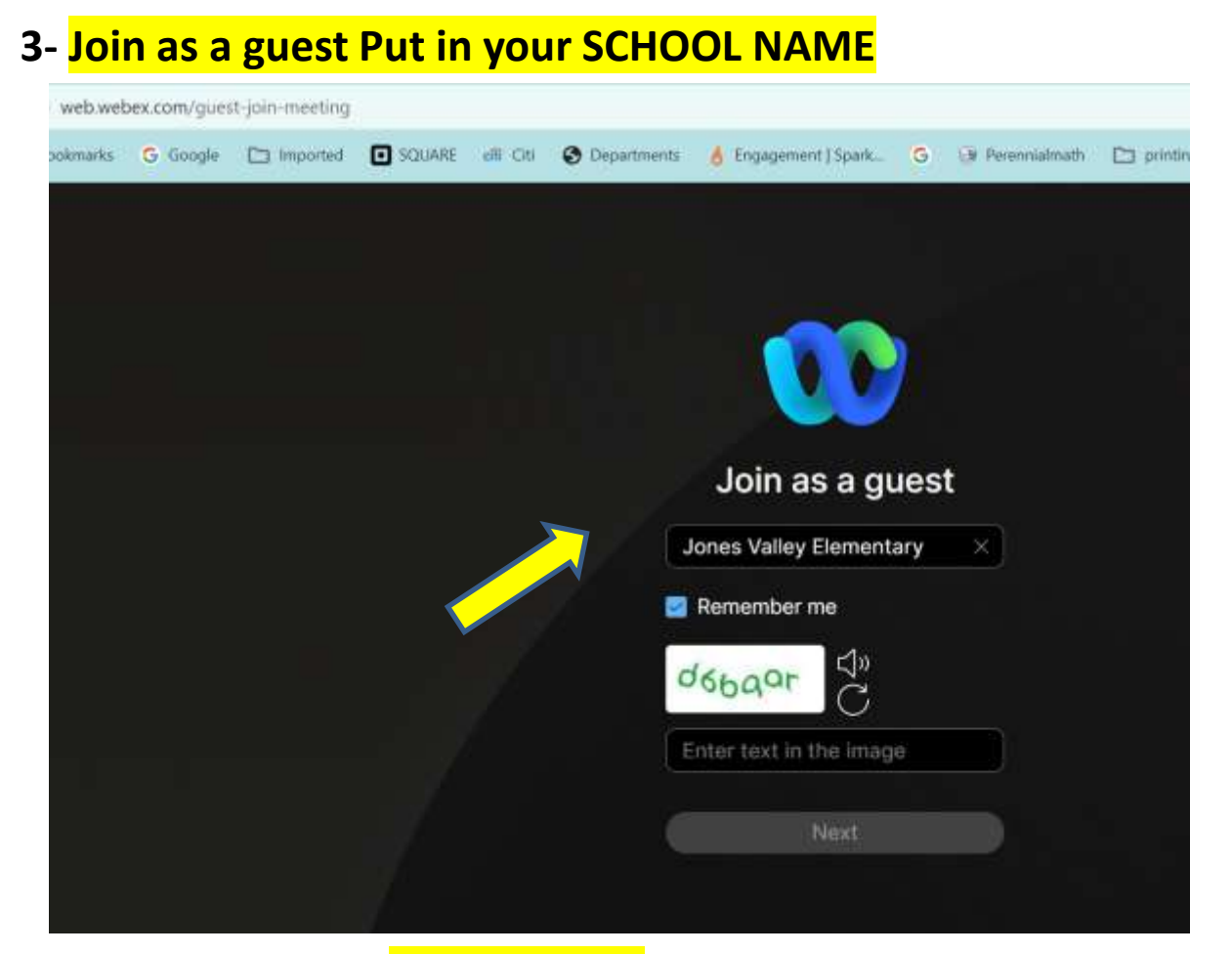

4- Type in your <u>School Name</u>, and the sponsor email address.

|   | Enter your in                                  | nformation |            |
|---|------------------------------------------------|------------|------------|
| 5 | Name<br>Jones Valley Elementa                  | агу        |            |
|   | Your email address (optional)<br>Email address |            | (Optional) |
|   | Characters<br>Characters                       | 64ins6     | C          |
|   | Enter the text in the image.                   |            | 4          |
|   | Ne                                             | Next       |            |

# **3.** Select Use Computer for Audio and press Join Meeting

Perennial Math Tournament

(19) Gannesch til a ithivisie

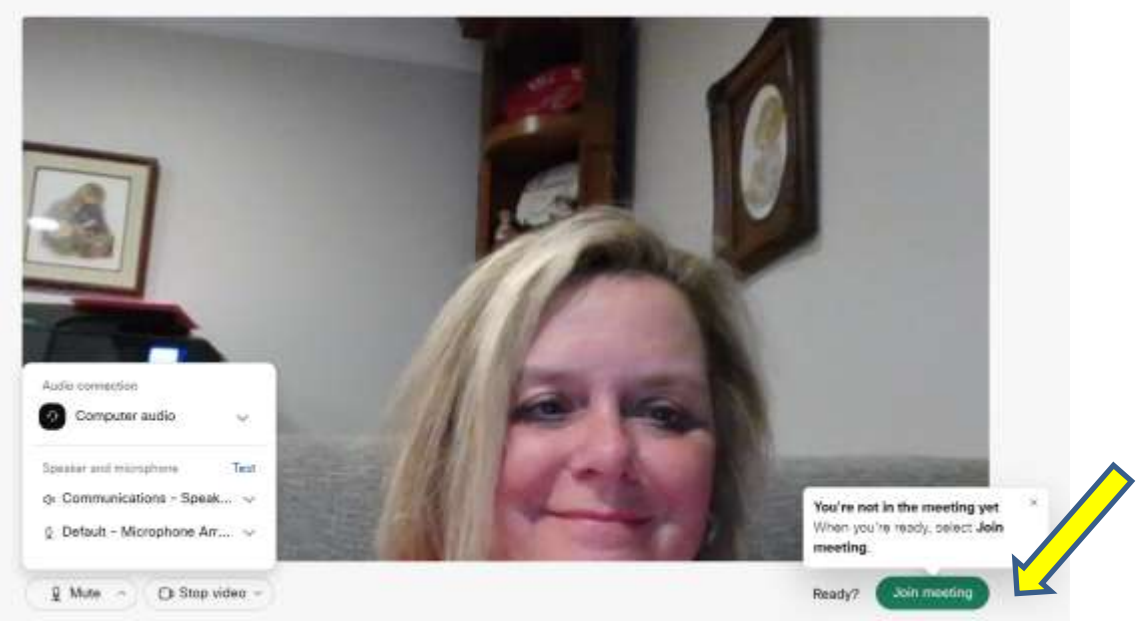

4. PLEASE Mute your mic AND ONLY speak when called on-It is the small mic icon at the bottom of the screen. It will be red when you are muted. The chat button is also on the bottom

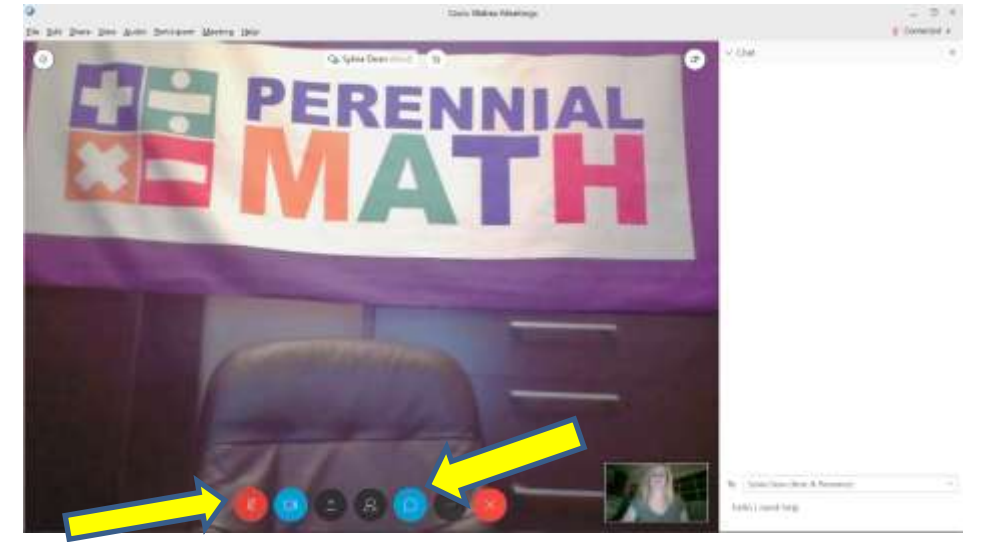

You must be able to see the Perennial Math for the questions-*If your mic does not work,* you may use the CHAT button to reply to the host. You may call in to the meeting to hear the host 1-510-338-9438 if you cannot hear over your computer. Be sure to mute your phone.

# TOURNAMENT SCORING SITE LOG IN

7-On a separate computer or separate computer tab Go to http:/livetournament.perennialmath.com Select the tournament name, team name, and enter the login code that was emailed to you (you won't be able to log in if another tournament is in session-log in after it is over refresh your screen so that you see the new tournament)

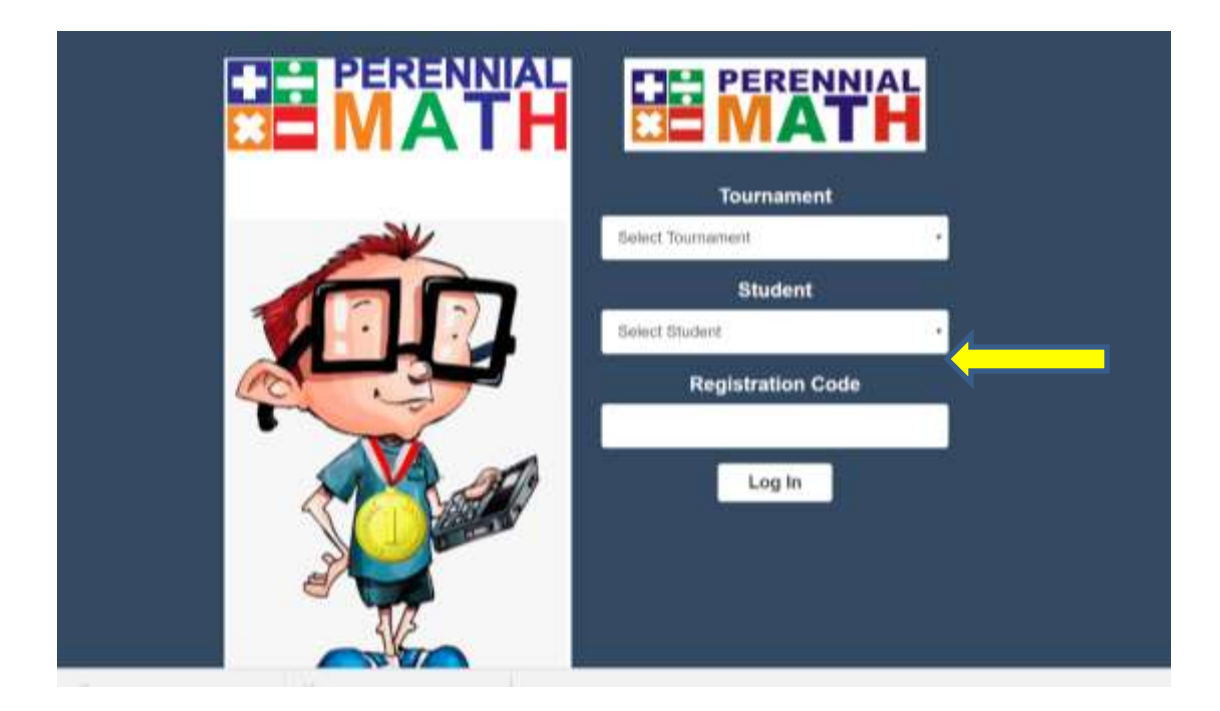

You will come in to our Welcome Screen. It will stay like this until the tournament begins. PLEASE stay on MUTE in WebEx

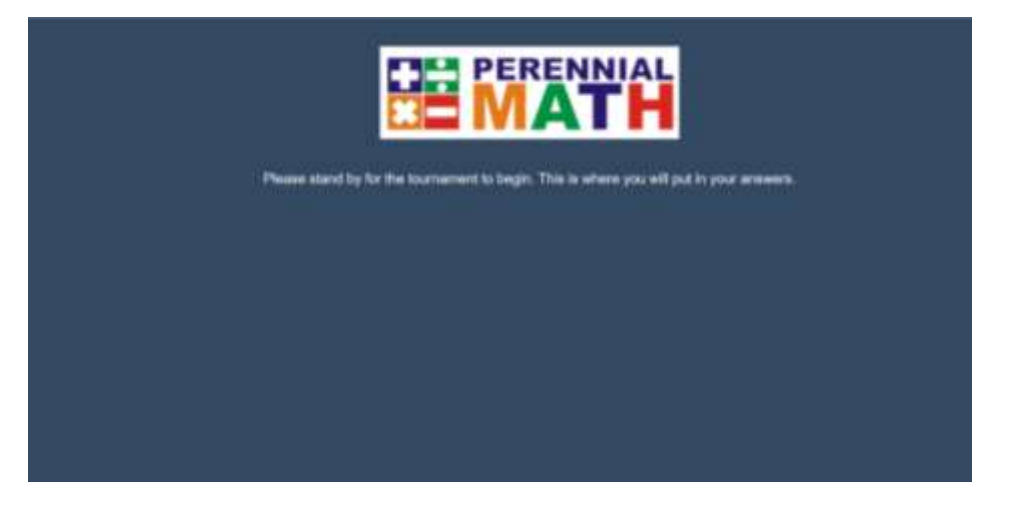

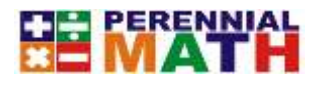

Once the host shows the first question in WebEx.webx.com, a timer will appear here on livetournament and you will enter your answer in the box. Once you enter your answer it will calculate your score and send Perennialmath your answer.

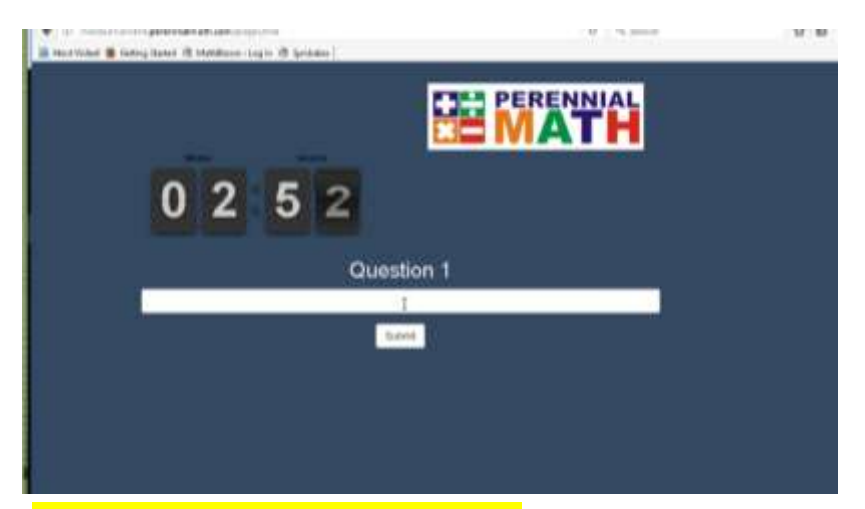

Be sure to ONLY ENTER A NUMBER for your answer unless it is a fraction or decimal answer- please do not put \$ or , in your answers. DO NOT enter words unless asked to.

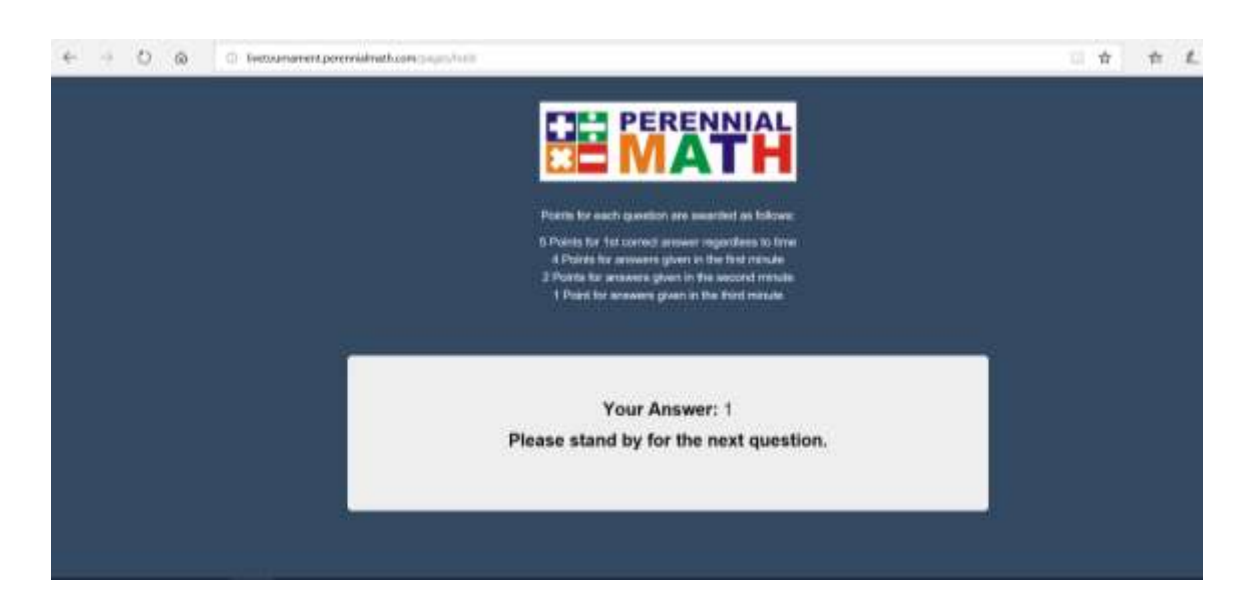

The tournament will end at 1 hour of competition. Good luck!!